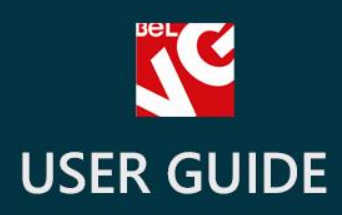

# Facebook Conversion Tracking Pixel

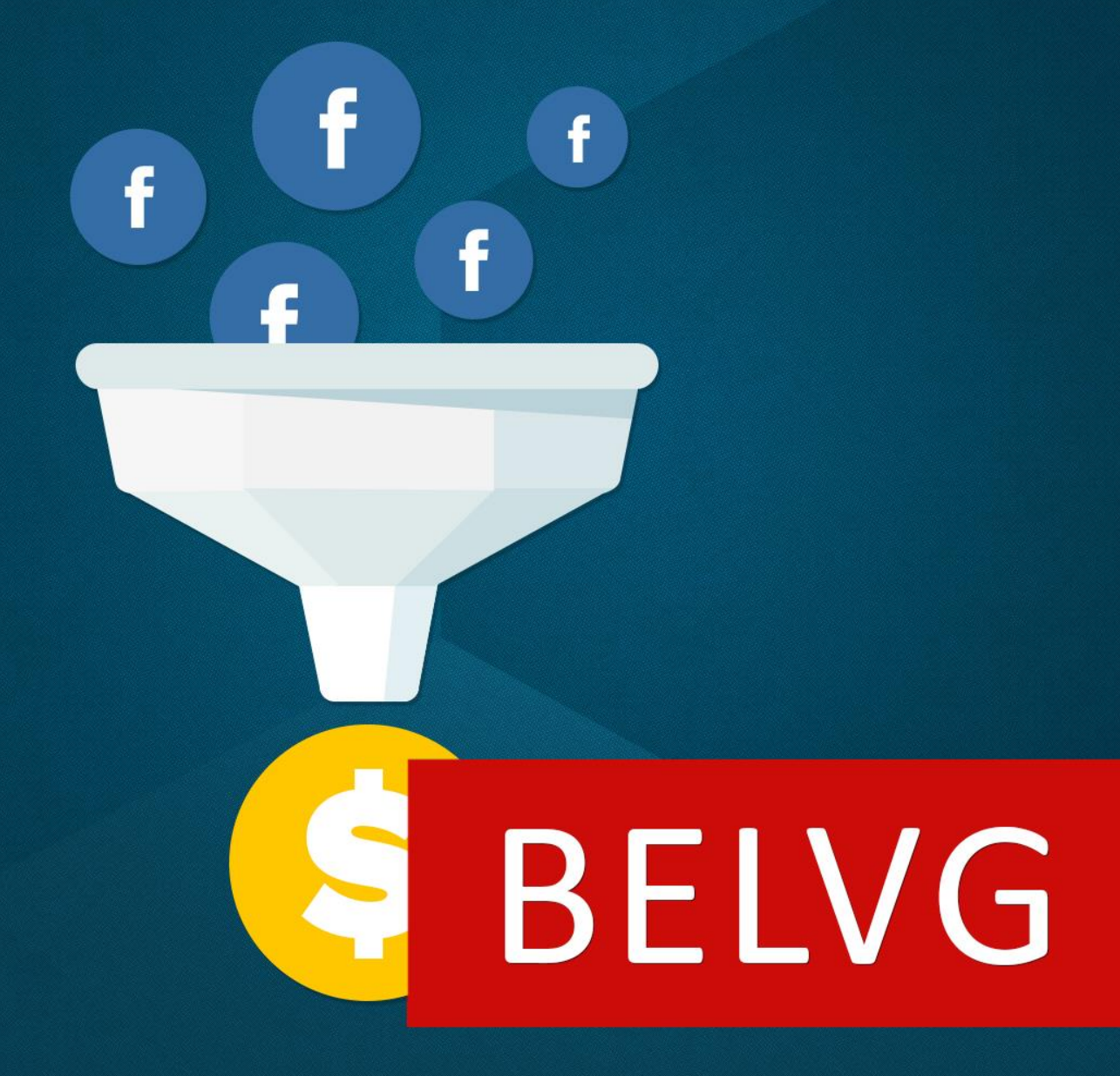

OUR SUPPORT TEAM: STORE@BELVG.COM, SKYPE: STORE.BELVG

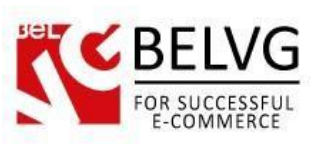

## **Table of Contents**

| 1. | Introduction to Facebook Conversion Tracking Pixel | 3 |
|----|----------------------------------------------------|---|
| 2. | How to Install and Deactivate                      | 4 |
| 3. | How to Configure                                   | 5 |

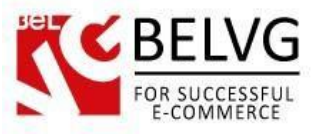

#### **1. Introduction to Facebook Conversion Tracking Pixel**

Social media have become an integral and very large part of almost any marketing campaign. Facebook and other social networks may increase traffic and sales rates of your web store, improve your brand awareness and help to create a loyal community of dedicated customers. But for any campaign to become successful, it requires a powerful source of statistics and analytical data that may help to find weak and strong spots of your campaigns as well as build up a winning marketing strategy.

Facebook Conversion Tracking Pixel is a Prestashop module that will help you optimize your Facebook ads campaign. Small yet powerful, the module will track your conversion rates, improve your return on investment figures as well as create successful retargeting campaigns.

#### Key features:

- Track your Facebook ads conversions;
- Simple installation;
- No programming skills needed;

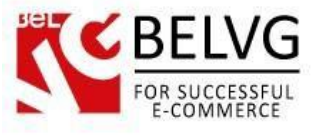

#### 2. How to Install and Deactivate

### How to Install

1. Set 777 or 0777 on the folders: '/modules/'

Important! Change all permissions back after installation.

2. Go to **Modules->Add a module from my computer ->**choose the file(**.zip**)-> upload this module. Choose module in section **Front Office Features** and install it.

3. Go to Advanced Parameters -> Performance -> click the Clear Smarty Cache button

#### How to Deactivate

Click the button **Disable in Modules->Front Office Features**.

To remove the extension form the server, press Delete in Modules->FrontOffice Features.

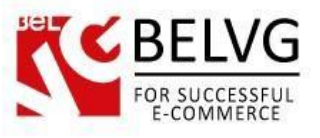

#### 3. How to Configure

To start using the module you need to get your Facebook Pixel code. Visit this page, log into your Facebook account and press "Create a Pixel" button:

| Facebook Ads  | \$                                                                                                    |                                                                                                    | 🛄 John 🌍   💌 He                                                                                                    |
|---------------|----------------------------------------------------------------------------------------------------|----------------------------------------------------------------------------------------------------|----------------------------------------------------------------------------------------------------|
| lanage Ads Ad | ccount Settings Billing Power Editor 1                                                                                                    | Tools •                                                                                                    |                                                                                                    |
| acebook Pixel | Conversion Tracking Pixel (Old)                                                                                                    |                                                                                                    |                                                                                                    |
|               |                                                                                                    |                                                                                                    |                                                                                                    |
|               |                                                                                                    | Facebook Pixel                                                                                                    |                                                                                                    |
|               | Or                                                                                                    | ne pixel for conversion tracking, optimization and remarke                                                                              | eting.                                                                                                    |
|               |                                                                                                    |                                                                                                    |                                                                                                    |
|               | Create Your Pixel                                                                                                    | 2 Install the Code                                                                                                    | 3 Choose Your Actions                                                                                                    |
|               | The Facebook Pixel for your account lets you<br>measure conversions, optimize ads for<br>valuable actions and create audiences for<br>remarketing. | Place the pixel code in your website header.<br>Download <b>pixel helper</b> to see if the code is<br>working, or <b>get guidance</b> . | Use standard conversion events or rule-<br>based custom conversions to define which<br>actions are most valuable to you. |
|               |                                                                                                    | Create a Pixel                                                                                                    | — Press Create Pixel button                                                                                              |

In the popup you need to name your pixel, agree to the Facebook Pixel Terms and press "Create Pixel" button.

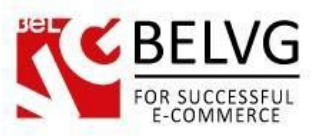

| Facebook Ads                                                                                                    |                                                                                                    | John 🜍 🔻 Help    |
|----------------------------------------------------------------------------------------------------|----------------------------------------------------------------------------------------------------|------------------|
| Manage Ads Account Settings Billing Power E                                                                                                    | ditor ⊕ Tools +                                                                                                    |                  |
| Facebook Pixel Conversion Tracking Pixel (Old)                                                                                                 |                                                                                                    |                  |
| Create<br>Create<br>Create Your Pixel<br>The Facebook Pixel for your<br>measure conversions, opt<br>valuable actions and creat<br>remarketing. | Example of the product of the product of the produ | rule-<br>• which |

Now your pixel is ready and you can copy its ID.

| You                                                                                                    | ur Pixel is ready         |
|----------------------------------------------------------------------------------------------------|---------------------------|
| Facebook Ads                                                                                                    | John 🌍 🛛 🕶 Help           |
| Manage Ads Account Settings Billing Power Editor 1 Tools •                                                                                                    |                           |
| Facebook Pixel         Conversion Tracking Pixel (Old)                                                                                                    | t 7 days: 05/12 - 05/19 🔻 |
| Facebook Pixel One pixel for conversion tracking, optimization and remarketing.                                                                                                    |                           |
| Create a Facebook Pixel x                                                                                                    |                           |
| Create Your Pixel     Install Pixel Now     Email Pixel Now     Email Pixel Code       The Facebook Pixel for your account lets you<br>measure conversions, optimize ads for<br>valuable actions and create audiences for<br>remarketing.     Place the pixel code in your website header.<br>Download pixel helper to see if the code is<br>working, or get guidance.     Use standard conversion events or rule-<br>based custom conversions to define which<br>actions are most valuable to you. |                           |
| Create a Pixet                                                                                                    |                           |

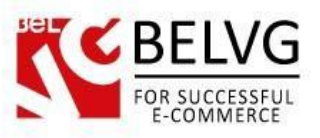

Next, log into your Prestashop admin panel and go to Modules and Services - Facebook Pixel Code - Configure. There you will need to paste in your Facebook Pixel ID and click Save.

| PrestaShop 1.6.1.5 de                         | mo Quick Access 🕶                                                                             | My shop 🛛 facebook pixel 👻 🥤 |
|-----------------------------------------------|-----------------------------------------------------------------------------------------------|------------------------------|
| <ul> <li>Search</li> <li>Dashboard</li> </ul> | Modules and Services / belvg_facebook_pixel / & Configure<br>Configure<br>Facebook Pixel Code | G 🏳 C 🕃                      |
| Modules and Services<br>Modules and Services  | Settings<br>Pixel Code:                                                                       |                              |
|                                               | Save                                                                                          |                              |
|                                               |                                                                                               |                              |

That is all - now the module is already working and you are able to collect the conversion rate stats from your online store!

Do you have questions about extension configurations?

Contact us and we will help you in a moment.

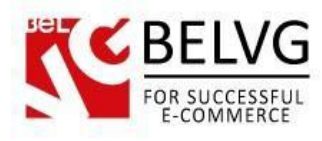

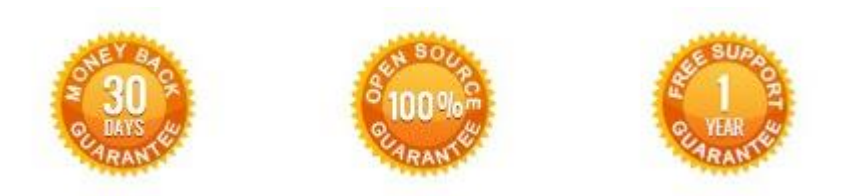

OurOffice:10A, Biruzova, Minsk, Belarus

We look forward to your feedback. Comments, opinions and suggestions are largely appreciated. Read our **blog** and follow us on Facebook, Twitter, Google+ and LinkedIn to know BelVG latest news, analytics and discount offers. See you online!

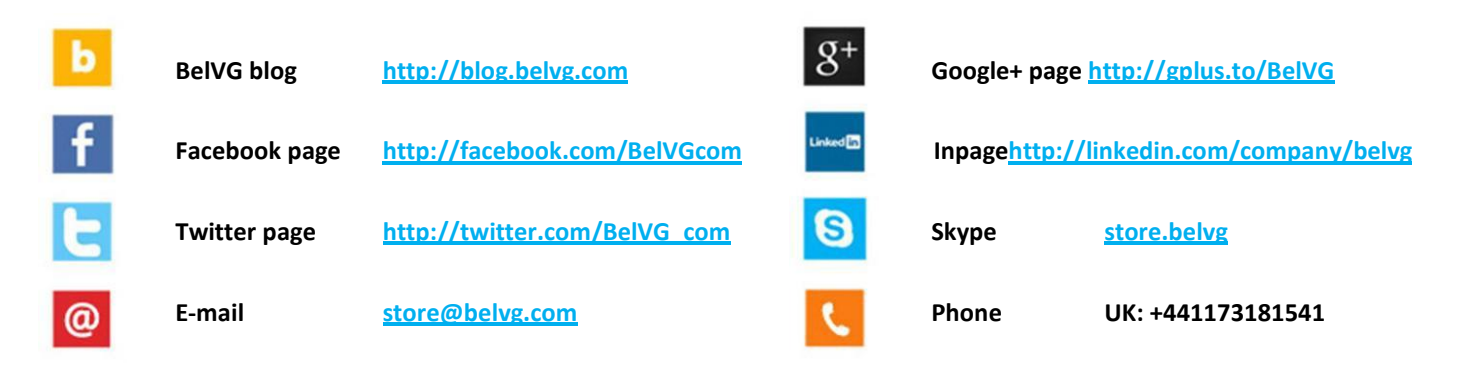